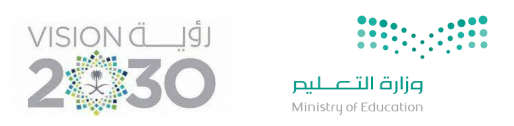

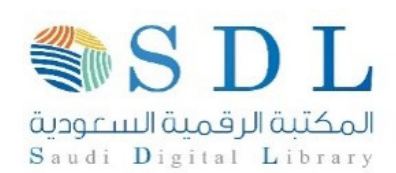

| بي <mark>ة الالكترونية</mark>                                                                                                    | <b>الدورات التدريبية الالكترونية</b><br>معودية                                                                                       |                                                                                                    |  |  |  |
|----------------------------------------------------------------------------------------------------|----------------------------------------------------------------------------------------------------|----------------------------------------------------------------------------------------------------|--|--|--|
| ورات الالكترونية                                                                                                    | ة التسجيل في الدو                                                                                                    | المرحلة الاولى : مرحلة                                                                                                    |  |  |  |
| یح الکود<br>https://sdl.ed                                                                                                    | قميه السعودية يمكنك مس<br>u.sa/SDLPortal/Publish<br>يقونة التدريب .                                                                  | <ul> <li>لدخول الى موقع المكتبة الر<br/>او عن طريق الرابط ners.aspx</li> <li>الصفحة الرئسية انقر على ا</li> </ul>                                                                                                    |  |  |  |
| مكتبة ¥ متناعذة ¥ تسجيل طاقب مبتعث دخول                                                                                                    | المصانيات الخدمات والبرامج ♥ عن اا                                                                                                   | الرئيسية الأخبار إيداع الرسائل العلمية التدريب<br>المشابلة المعادية<br>المشابلة المعادية<br>المستعمر المطابر<br>المستعمر المستعمر<br>المستعمر المستعمر<br>المستعمر<br>المستعمر المستعمر<br>المستعمر المستعمر المستعمر المستعمم الممستمم المستعمم المستعمر المستعمر المست |  |  |  |
|                                                                                                    | رات الالكترونية                                                                                                    | <ul> <li>الضغط على أيقونة الدور</li> </ul>                                                                                                    |  |  |  |
| له الاستعدام<br>Beneficiaries<br>Login<br>والضغط على زر التسجيل.                                                                                                    | التورث التربية<br>Training Courses ألياً المحالة<br>صصك أو الدورات العامة و                                                          | الصلحة الرئيسية<br>Home Page <b>ה</b> اختيار الدورة بناء على تخ                                                                                                    |  |  |  |
| در تی تشربید<br>در تی تشربید<br>هوانهtration Manual می این دستمین<br>هوانه می تواند این دستمین                                                                        | ائح جمع هررت تشریبیهٔ<br>Open all courses — 0<br>0                                                                                   | + الجنمات المكومية                                                                                                    |  |  |  |
| سة 200m وللتعرف على كيفية الوصول للمنصة اضغط ها<br>ع بينما التسجيل في الدورات المتخصصة حسب امتداد التخصص<br>المان محمد ماذ الناسب محمد مع ما ما ماني محمد معام المحمد | عزيزي المندرب/عزيزتي المندربة حضور الدورات التدريبية عبر مند<br>التسجيل في الدورات العامة متاح للجم                                  | + الجامعات والكليات الأطلية                                                                                                    |  |  |  |
| General courses are available to everyone, while the special<br>                                                                                                    | teo are avanable according to the major<br>البحث في كل ال                                                                            | + المؤسسات والهيئات العامة                                                                                                    |  |  |  |
|                                                                                                    |                                                                                                    | - ئۆرات ملىة                                                                                                    |  |  |  |
|                                                                                                    |                                                                                                    | المكتبة الرقمية السعودية =                                                                                                    |  |  |  |
| Author workshop for early researchers<br>عربی PM 09:00 - 19-09-2021<br>الستاء - Seats<br>التم السجل ()<br>التمسيا                                                     | Author Workshop for early researcher<br>(Arabic)<br>PM 09:00 - 15-09-202 محل المد<br>المناعد - Seats - المناهد<br>التهر السعيل       | Elsevier Contribution to Research and<br>(Publishing Process (English)<br>English 2021-09-12 - 09:00 PM<br>المنابع - Seats کامل السد<br>(المنابع - عنه المنابع)                                                                                                    |  |  |  |
| ScienceDirect - Expanding Your Knowledge<br>with Topic Pages<br>PM 08:00 - 10:10-2021 براید<br>Seats 46 - سنایا<br>سنای ا                                             | الانسین<br>Mendeley Reference Management: Easy<br>Storing & Citation<br>PM 09:00 - 03-10-2021<br>منابع Seats - منابعال ©<br>هنمین () | کینیون<br>عرب PM 09:00 - 26:09-202 ایم<br>استانه - Seals تعان است<br>ایم فسیل ⊘                                                                                                    |  |  |  |
| ži stranica i stanica i stanica                                                                                                    |                                                                                                    | · · · · · · · · · · · · · · · · · · ·                                                                                                    |  |  |  |
| التسبيل في الوراث الإنكرونية<br>ScienceDirect - Expanding Your Knowledge with Topic Pages : المربية :                                                                 | ايم فورد ( ۲۳۰ - ۲۰۰۰ - ۲۰۰۰ - ۲۰۰۰ - ۲۰۰۰ - ۲۰۰۰ - ۲۰۰۰ - ۲۰۰۰ - ۲۰۰۰ - ۲۰۰۰ - ۲۰۰۰ - ۲۰۰۰ - ۲۰۰۰ - ۲۰۰۰ - ۲۰                       |                                                                                                    |  |  |  |

- تعبئه المعلومات بدقة تسهل استخدامها بالتسجيل في جميع الدورات المستقبلية .

| نيرجي الإختيار              | ىلىتىمة الىدل •:                                                                                                    | اما لأنه ستم طراعة للشمادة بناء عا                                                                                                    |                           |
|-----------------------------|----------------------------------------------------------------------------------------------------|----------------------------------------------------------------------------------------------------|---------------------------|
| زرجی الاخلارتر<br>          | الكميةن "                                                                                                    | لله بالله سينم حباحة السهادة بالأعلى                                                                                                    |                           |
|                             | رئم الجوال *:                                                                                                    | عتبارك للغة.                                                                                                    | اخ                        |
|                             | اليريد الألكتروني ":                                                                                                    |                                                                                                    |                           |
| Confirm Email               | دلگيد البريد الالگتروني 🔭                                                                                                    |                                                                                                    |                           |
|                             |                                                                                                    |                                                                                                    |                           |
| شترك بالقائمة البريدية      |                                                                                                    |                                                                                                    |                           |
| بميع المطومات عسميمة        |                                                                                                    |                                                                                                    |                           |
| مسجيل                       |                                                                                                    |                                                                                                    |                           |
|                             |                                                                                                    |                                                                                                    |                           |
| ۰ ر                         | ، في حسابك المسجا                                                                                                    | التسجيل بنجاح ، و اضافة الدوره التدريييه                                                                                                    | تم                        |
| ۰ ر                         | ، في حسابك المسجل<br>مستعينة                                                                                                    | التسجيل بنجاح ، و اضافة الدوره التدريبيا                                                                                                    | تم                        |
| ۰ ر                         | ء في حسابك المسجل<br>الاعترونية                                                                                                    | التسجيل بنجاح ، و اضافة الدوره التدريبيا<br>سمين في سرري                                                                                                    | تم                        |
| ۰ ر                         | ، في حسابك المسجل<br>، الاعترونية<br>بية اسطاء باسلاما من موراتي شريعة .                                                                                                    | التسجيل بنجاح ، و اضافة الدوره التدريبيه<br>سبن في سريه<br>مسيدين رينه برندم سر                                                                                                    | تم                        |
| ۰ ر                         | ى في حديثابك المسجل<br>الاعترونية<br>يبية السطة بالمنط على موراقي التربية .<br>You are successfully registered and you                                                      | التسجيل بنجاح ، و اضافة الدوره التدريييا<br>شجن في هرراء<br>م مجهدين رينك ارتدع عن مراه هر<br>u can view all registered workshop from <b>here</b>                                                                                                    | تم                        |
| ۰ ر                         | ى في حديدابك المسجل<br>الاعترونية<br>بية السطة بالمنط على بورقى التربية .<br>You are successfully registered and you<br>رنسط الاعتاد برجن المنط حا                          | التسجيل بنجاح ، و اضافة الدوره التدريييه<br>شجن في قرراء<br>ممه بيار رياعة طر<br>برماغية مرز قررت (تقريريا م                                                                                                    | تم                        |
| ۰ ر                         | ى في حديرابك المسجل<br>الانترونية<br>بية السطة بالمنط على بوراني التربية .<br>Vou are successfully registered and you<br>رينماذ الاسلة، يرجى المنط حا<br>(User Gi           | التسجيل بنجاح ، و اضافة الدوره التدريييه<br>شجل في قرراء<br>ممله بيار رينگ فر<br>u can view all registered workshop from <b>here</b><br>لمردا كيد مير قررت ا                                                                                                    | تم                        |
| • <b>.</b>                  | ى في حديما بك المسجل<br>، الاعترونية<br>يوية السطة بالمنط عن مورص تقريبية .<br>You are successfully registered and you<br>(User G<br>ScienceDirect - Expanding V            | التسجيل بنجاح ، و اضافة الدوره التدريييه<br>محج في قرراء<br>مرميه بين رينك راتدع عن روف ش<br>مرمية يبن مرز قران التريية عر<br>مرد تلية مرز قران التريية م<br>مرد فران التريية م<br>مرد فران التريية م<br>مرد الذات التريية م<br>مرد التريية م<br>مرد الترية م<br>مرد التريية م<br>مرد التريية م<br>مرد التريية م<br>مرد التريية م<br>مرد التريية م<br>مرد الترية م<br>مرد الترية م<br>مرد الم                                                                                                    | تم                        |
| • .<br>Tille :<br>Date :    | ى في حديما بك المسجل<br>الاعترونية<br>يونة اسطة بالمنط عل مورض تقريبية .<br>You are successfully registered and you<br>(User G<br>ScienceDirect - Expanding Y<br>(10/10/    | التسجيل بنجاح ، و اضافة الدوره التدريييه<br>هجو في فرراء<br>ع مجود بناء رياعك (رندع غر، رواك<br>المراقع على المراك التحرية ع<br>المراقع محرد فراك التحرية ع<br>المراقع محرد فراك التحرية ع<br>المراقع محرد المراك التحرية ع<br>المراقع محرد المراك التحرية ع<br>المراقع محرد المراك التحرية ع<br>المراقع محرد المراك التحرية ع<br>المراقع محرد المراك التحرية ع<br>المراقع محرد المراك التحرية م<br>المراقع محرد المراك التحرية م<br>المراقع محرد المراك التحرية م<br>المراقع محرد المراك التحرية م<br>المراقع محرد المراك المراك المراك التحرية م<br>المراقع محرد المراك المراك المر                                                                                                    | <b>تم</b><br>سر           |
| Title :<br>Date :<br>Time : | ى في حديمابك المسجل<br>ما الافترونية<br>يونه انسطة بانسط على مرياني فتريوية .<br>( منط المكه، يرجي السط عل<br>(User G)<br>ScienceDirect - Expanding V<br>(10/10)<br>( 08:00 | التسجيل بنجاح ، و اضافة الدوره التدريييه<br>محمل في فرراء<br>ع محمل بنا بنجاح عن مراه هو<br>ع محمل بنا الترابي على مرراء<br>ع محمل مراد التدريية عن<br>المراد كية مرز مرزك التكريرية ع<br>المراد كية مرز مرزك التكريرية ع<br>المراد كية مرز مرزك التكريرية ع<br>المراد كية مرز مرزك التكريرية ع<br>المراد كية مرز مرزك التكريرية ع<br>المراد كية مرز مرزك التكريرية ع<br>المراد كية مرز مرزك التكريرية ع<br>المراد كية مرز مرزك التكريرية ع<br>المراد كية مرز مرزك التكريرية ع<br>المراد كية مرز مرزك التكريرية ع<br>المراد كية مرز مرزك التكريرية ع<br>المراد كية مرز مرزك التكريرية ع<br>المراد كية مرز مرزك التكريرية ع<br>المراد كية مرزك التكريرية ع<br>المراد كية مرز مرزك التكريرية ع<br>المراد كية مرز مرزك التكريرية ع<br>المراد كية مرز مرزك التكريرية ع<br>المراد كية مرز مرزك التكريرية ع<br>المراد كية مرز مرزك التكريرية ع<br>المراد كية مرز مرزك التكريرية ع<br>المراد كية مرز مرزك التكريرية ع<br>المراد كية مرز مرزك التكريرية ع<br>المراد كية مرز مرزك التكريرية ع<br>المراد كية مرز مرزك التكريزية م<br>المراد كية مرز مرزك التكريزية م<br>المراد كية مرز مرزك التكريزية م<br>المراد كية مرزك التكريزية م<br>المراد كية مرز مرزك التكريزية م<br>المراد كية مرز مرزك التكريزية م<br>المراد كية مرز مرزك التكريزية م<br>المراد كية مرز مرزك التكريزية م<br>المراد كية مرز مرزك التكريزية م<br>المراد كية مرز مرزك التكريزية م<br>المراد كية مرزك التكريزية م<br>المراد كية مرز مرزك التكريزية م<br>المراد كية مرز مرزك التكريزية م<br>المراد كية مرز مرزك التكريزية م<br>المراد كية مرز مرزك التكريزية م<br>المراد كية م<br>المراد كية م<br>المراد كية م<br>المراد كية م<br>المراد كية م<br>المراد كية م<br>المراد كية م<br>المراد كية م<br>المراد كية م<br>المراد كية مرز م<br>المراد كية م<br>المراد كية مرز م<br>المراد كية م<br>المراد كية مرز م<br>المراد كية مرز م<br>المراد كية مرز م<br>المراد كية مرز م<br>المراد كية م<br>المراد كية مرز م<br>المراد كية مرز مرز م<br>المراد كية م<br>المراد كية م<br>المراد كية مرز م<br>المراد كية م<br>المراد كية م<br>المراد كية م<br>المراد كية م<br>المراد كية مرز م<br>المراد كية م<br>المراد كية م<br>المراد كية م<br>المراد كية م<br>المراد كية م<br>المراد كية م<br>المراد كية م<br>المراد كية م<br>المراد كية م<br>المراد كية م<br>المراد كية م<br>المراد كية م<br>المراد كية م<br>المراد كية م<br>المراد كية م<br>المراد كية م<br>ال | <b>تم</b><br>الدر<br>الدر |

لينبية \*: لجن \*:

جية لسل •:

يثليات حكومية ()جامعات إكليات خاصة ()متحقيات ثقاقية ()نغرى

🗴 يرجى نغتيار جهة المل

## المرحلة الثانية : قبل الدوره التدريبية .

- من خلال ايقونة "دوراتي التدريبية" يتم ادخال رقم الهوية والايميل المسجل لتظهر الدورات التي تم التسجيل بها .
  - يمكنك أيضاً الحصول على :
  - رابط الدوره التدريبية (وقت بدء الدورة التدريبية )
  - الانسحاب من الدوره التدريبية (قبل بد الدوره التدريبية)
  - الحصول على الشهادة (بعد الانتهاء من الدورة التدريبية)

| ورهٔ 🥝                            | ر ابط الد                        |                                  |                                |                                                           |  |  |  |  |
|-----------------------------------|----------------------------------|----------------------------------|--------------------------------|-----------------------------------------------------------|--|--|--|--|
| ب من الدورة 🏾 🚫                   | الإسحاء                          |                                  |                                |                                                           |  |  |  |  |
| ئىھادة 👩                          | تنزيل ال                         |                                  |                                |                                                           |  |  |  |  |
| قائمة الورش التدريبية الالكترونية |                                  |                                  |                                |                                                           |  |  |  |  |
|                                   |                                  |                                  |                                |                                                           |  |  |  |  |
| c                                 | بحث (                            | البريد الإلكتروني *              | قم الهوية *                    | تىدىت البيانات                                            |  |  |  |  |
|                                   |                                  |                                  |                                |                                                           |  |  |  |  |
| الشهادة - Certificate             | نهاية الجلسة - Session<br>End at | Session Start at - بدائية الجلسة | تاريخ الجلسة -<br>Session Date | Session Title - عنوان الجلسة                              |  |  |  |  |
| 0                                 | PM 09:00                         | PM 08:00                         | 2021-10-10                     | ScienceDirect - Expanding Your Knowledge with Topic Pages |  |  |  |  |

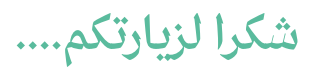